## Wyoming Retirement System Rehired Retiree Fee Setup

An employer who hires a retired employee must pay a fee equal to the member and employer contributions of the rehired employee's salary. The fee is only applicable if the rehired employee is associated with an authorized position and the employer pays the rehired employee over \$1,000 in a month. The rehired retiree fee is due the same date as the regular retirement contributions. One check for the regular retirement contributions and the employer fee can be submitted, or separate checks can be sent.

The following describes how to set up the rehired retiree fee deduction within the School Accounting System, process the deduction, and then include the rehired retiree fee on the retirement report submitted to the Retirement Office.

1. In the Deduction File, setup a new deduction for the rehired retiree fee. See **Diagrams A** and **B**.

| Pr Deductions                                                                                                    |                                                                                                    |                                                                                                    |                                           | ×              |
|----------------------------------------------------------------------------------------------------|----------------------------------------------------------------------------------------------------|----------------------------------------------------------------------------------------------------|-------------------------------------------|----------------|
| Eile Options Reports Pin To Help                                                                                                    |                                                                                                    |                                                                                                    |                                           |                |
| Deduction ID REHIRERET V M Rehire Retiree Fee                                                                                                    |                                                                                                    |                                                                                                    |                                           |                |
| General Rate Table Deductions Payable                                                                                                    |                                                                                                    |                                                                                                    |                                           |                |
| General Information                                                                                                    | Cr                                                                                                    | ross References                                                                                                    |                                           |                |
| Deduction ID REHIRERET 🗸 🎢 Active 🗹                                                                                                    | Selected V ID / V                                                                                                    | Description 4 🗸                                                                                                    | Туре                                      | <u> </u>       |
| Deduction Description Rehire Retiree Fee                                                                                                    | axes                                                                                                    |                                                                                                    |                                           | -              |
| Deduction Type Deduction                                                                                                    | <b>v</b>                                                                                                    |                                                                                                    |                                           | _              |
| Deduction Check Description Rehire Retiree                                                                                                    | FIT Fe                                                                                                    | ederal Income Tax                                                                                                    | Federal Income Tax                        |                |
| School ID Number                                                                                                    | FUTA Fe                                                                                                    | ederal Unemployment Tax                                                                                                    | Federal Unemployment                      | Ta             |
| Payables Mask XX 24710 155                                                                                                    | MEDICARE M                                                                                                    | ledicare                                                                                                    | Medicare<br>Second Security               |                |
| Expense Mask XX XXX XXXX 220 XXX                                                                                                    | SUTAWY W                                                                                                    | Avaming Unemployment                                                                                                    | State Unemployment Ta                     |                |
| Deduction Sequence 900                                                                                                    | WCWY W                                                                                                    | Avoming Workers Comp                                                                                                    | Workers Compensation                      | <u>^</u>       |
| Rate Type Percent Table V Declining                                                                                                    | av Codes                                                                                                    | , only include comp                                                                                                    |                                           | -              |
| State Retirement System Deduction Retirement on Board's Share                                                                                                    |                                                                                                    |                                                                                                    |                                           |                |
| Start Date Start Date                                                                                                    | ADD Ac                                                                                                    | dditional Rate                                                                                                    | Add                                       | _              |
| Exclude from Expense Payroll Exclude After Date                                                                                                    | ADSICKBANK AC                                                                                                    | dmin Sick Leave Sick Bank                                                                                                    | Add                                       | _              |
| Pruse Check Information                                                                                                    | BUS BUS                                                                                                    | us Driver Sub                                                                                                    | Add                                       | _              |
| Page Creck Information                                                                                                    |                                                                                                    | ontract 1                                                                                                    | Contract                                  | -              |
| Pagee ID nel Y Toto Crock                                                                                                    | ₩ 002 00                                                                                                    | ontract 3                                                                                                    | Contract                                  | -              |
| Pay Group ID                                                                                                    |                                                                                                    | ontract 4                                                                                                    | Contract                                  | -              |
| W2 Information                                                                                                    | COOK C                                                                                                    | ook Sub                                                                                                    | Add                                       | -              |
| Retirement Plan (Box 13)                                                                                                    | CUST C                                                                                                    | ustodian                                                                                                    | Add                                       | -              |
| Report Options Print Gravies Vages Print Employee Social Security Number Print Gravieve ID Print Member Number Hide on Check Print Rate Table Description on Check V                                                                                                    | check to the Retir                                                                                                    |                                                                                                    | Add Add                                   |                |
| Report Options       Print Employee Social Security Number         Print Employee ID       Print Member Number         Hide on Check       Print Rate Table Description on Check         Image: Comparison of Check       Image: Comparison on Check         Image: Comparison on Check       Image: Comparison on Check         Image: Comparison on Check       Image: Comparison on Check                                                                                                    | Check to the Retir                                                                                                    | rement Office<br>hiesge<br>liscellaneous Add                                                                                                    | Add Add                                   | ,<br>Diag      |
| Report Options       Print Employee Social Security Number         Print Employee D       Print Member Number         Hide on Check       Print Rate Table Description on Check         Image: Comparison of Check       Image: Comparison on Check         Image: Comparison of Check       Image: Comparison on Check         Image: Comparison of Check       Image: Comparison on Check         Image: Comparison of Check       Image: Comparison on Check         Image: Comparison of Check       Image: Comparison on Check         Image: Comparison on Check       Image: Comparison on Check         Image: Comparison on Check       Image: Comparison on Check         Image: Comparison on Check       Image: Comparison on Check         Image: Comparison on Check       Image: Comparison on Check         Image: Comparison on Check       Image: Comparison on Check         Image: Comparison on Check       Image: Comparison on Check         Image: Comparison on Check       Image: Comparison on Check         Image: Comparison on Check       Image: Comparison on Check         Image: Comparison on Check       Image: Comparison on Check         Image: Comparison on Check       Image: Comparison on Check         Image: Comparison on Check       Image: Comparison on Check         Image: Comparison on Check       Image: Comparison on Check                                                                                                    | Check to the Retir                                                                                                    | rement Office<br>Niesge<br>Iscellaneous Add                                                                                                    | Add Add                                   | ,<br>Diag      |
| Report Options       Print Employee Social Security Number         Print Employee D       Print Member Number         Hide on Check       Print Member Number         W       Image: Second Security Number         Image: Second Security Number       Image: Second Security Number         Image: Second Security Number       Image: Second Security Number         Image: Second Security Numbe                                                                                                    |                                                                                                    | rement Office                                                                                                    | Add<br>Add<br>Add                         | ,<br>Diag      |
| Report Options         Print Employees D         Print Employees D         Print Member Number         Hilde on Check         Print Rate Table Description on Check         @ @ @ @ @ @ @ @ @ @ @ @ @ @ @ @ @ @ @                                                                                                    |                                                                                                    | ement Office<br>lisee<br>liseelaneous Add                                                                                                    | 2                                         | ,<br>⊥<br>Diag |
| Report Options       Print Employee Social Security Number         Print Employee ID       Print Member Number         Hide on Check       Print Member Number         Hide on Check       Print Rate Table Description on Check         Image: Image: Imag                                    | REHIRERET                                                                                                    | ement Office<br>lissellaneous Add                                                                                                    | ab.                                       | <br>Diag       |
| Report Options       Print Employee Social Security Number         Print Employee ID       Print Member Number         Hide on Check       Print Member Number         Hide on Check       Print Rate Table Description on Check         Image: Check       Print Rate Table Description on Check         Image: Check       Print Rate Table Description on Check         Image: Check       Print Rate Table Description on Check         Image: Check       Print Rate Table Description on Check         Image: Check       Print Rate Table Description on Check         Image: Check       Image: Check Check         Image: Check       Image: Check Check                                                                                                    | REHIRERET                                                                                                    | ement Office<br>lissellaneous Add                                                                                                    | 2. Add<br>Add<br>Add<br>Ab.               | , Diag         |
| Report Options       Print Employee Social Security Number         Print Employee ID       Print Member Number         Hide on Check       Print Member Number         Wide @ @ @ @ @ @ @ @ @ @ @ @ @ @ @ @ @ @ @                                                                                                    | REHIRERET                                                                                                    | Rate Table ta                                                                                                    | Add Add                                   | , Diag         |
| Report Options       Print Employee Social Security Number         Print Employee DO       Print Member Number         Print Employee DO       Print Member Number         Hide on Check       Print Member Number         Image: Social Security Number       Print Member Number         Image: Social Security Number       Print Member Number         Image: Social Security Number       Print Member Number         Image: Social Security Number       Print Member Number         Image: Social Security Number       Print Member Number         Image: Social Security Number       Print Member Number         Image: Social Security Number       Print Member Number         Image: Social Security Number       Image: Social Security Number         Image: Social Security Number       Image: Social Security Number         Image: Social Security Number       Image: Social Security Number         Image: Social Security Number       Image: Social Security Number         Image: Social Security Number       Image: Social Security Number         Image: Social Security Number       Image: Social Security Number         Image: Social Security Number       Image: Social Security Number         Image: Social Security Number       Image: Social Security Number         Image: Social Security Number       Image: Social Security Number                                                                                                    | Check to the Retir                                                                                                    | Rate Table ta                                                                                                    | 2. Add Add Add Add Add Add Add Add Add Ad | Jiag           |
| Report Options       Print Employee Social Security Number         Print Employee D       Print Member Number         Hide on Check       Print Member Number         We Compare the security of the security of the securety of the security of the securety of the s | Click the Retir                                                                                                    | Rate Table ta                                                                                                    | 3<br>Add<br>Add<br>ab                     | Diag           |
| Report Options       Print Employee Social Security Number         Print Employee ID       Print Member Number         Hide on Check       Print Member Number         Hide on Check       Print Member Number         Print Employee ID       Print Member Number         Hide on Check       Print Member Number         Print Employee ID       Print Member Number         Print Member Number       Print Member Number         Hide on Check       Print Member Number         P       Deduction S         File Options       Reports Pin To Help         Deduction ID       REHIRERET         General       Rate Table         Deduction Limit Range       Deduction Lower Limit         Payroll       Month                                                                                                    | REHIRERET                                                                                                    | Rate Table ta                                                                                                    | ab.                                       | ,<br>Diag      |
| Report Options       Print Employee Social Security Number         Print Employee ID       Print Member Number         Hide on Check       Print Member Number         Wide Check       Print Member Number         Print Deduction S       File         File Options       Reports         Print Deduction ID       ReHIRERET         General       Rate Table         Deduction Limit Range       Deduction Lower Limit         Payroll       1.000.00                                                                                                    | Check to the Retir                                                                                                    | Rate Table ta                                                                                                    | 3                                         | Jiag           |
| Report Options       Print Employee Social Security Number         Print Employee DO       Print Member Number         Print Employee DO       Print Member Number         Idea on Check       Print Member Number         Idea on Check       Print Member Number         Idea on Check       Print Member Number         Idea on Check       Print Member Number         Idea on Check       Print Member Number         Idea on Check       Print Member Number         Idea on Check       Print Member Number         Idea on Check       Print Member Number         Idea on Check       Print Member Number         Idea on Check       Print Member Number         Idea on Check       Print Member Number         Idea on Check       Print Member Number         Idea on Check       Idea on Check         Idea on Check       Idea on Check         Idea on Check       Idea on Check         Idea on Check       Idea on Check         Idea on Check       Idea on Check         Idea on Check       Idea on Check         Idea on Check       Idea on Check         Idea on Check       Idea on Check         Idea on Check       Idea on Check         Idea on Check       Idea on Check                                                                                                    | Check to the Retir                                                                                                    | Rate Table ta                                                                                                    | 2                                         | یت<br>Diagi    |
| Report Options       Print Employee Social Security Number         Print Employee DIO       Print Member Number         Hide on Check       Print Member Number         Bill on Check       Print Member Number         Print Employee DIO       Print Member Number         Hide on Check       Print Member Number         Bill on Check       Print Member Number         Pf       Deductions         File       Options         Reports       Pin To Help         Deduction ID       REHIRERET         General       Rate Table         Deduction Limit Range       Deduction Lower Limit         Payroll       1.000.00         Quarter       Calendar Year                                                                                                    | REHIRERET                                                                                                    | Rate Table ta<br>Limits<br>Heduction Limit Type<br>oss                                                                                                    | ab.                                       | Diagi          |
| Report Options         Print Engloyee Social Security Number         Print Engloyee ID         Print Member Number         Hide on Check         Print Member Number         Print Member Number         Hide on Check         Print Member Number         Print Member Number         Paronal     <                                                                                                    | REHIRERET                                                                                                    | Rate Table ta<br>Iscellaneous Add<br>Limits<br>teduction Limit Type<br>oss<br>or \$1,000 on<br>ction will only<br>paid \$1,000                                                                                                    | ab.                                       | , Diagi        |
| Print Employee Social Security Number         Print Employee ID         Print Employee ID         Print Member Number         Hide on Check         Print Member Number         Print Member Number         Print Member Number         Hide on Check         Print Member Number         Print Member Number         Print Member Nu                                                                                                    | REHIRERET                                                                                                    | Rate Table ta<br>Iscellaneous Add<br>Limits<br>teduction Limit Type<br>oss<br>or \$1,000 on<br>ction will only<br>paid \$1,000<br>Deduction Ra                                                                                      | ab.                                       | , Diagr        |
| Prict Employee Social Security Number         Print Employee ID         Print Employee ID         Print Member Number         Hide on Check         Print Training Print Member Number         Print Member Number                                                                                                    | REHIRERET                                                                                                    | Rate Table ta<br>lisedianeous Add<br>Limits<br>teduction Limit Type<br>oss<br>or \$1,000 on<br>ction will only<br>paid \$1,000<br>Deduction Rate<br>ate equal for                                                                   | ab.                                       | , Diagi        |
| Print Employee Social Security Number         Print Employee DIO         Print Member Number         Hide on Check         Print Member Number         Print Member Number         Hide on Check         Print Member Number         Print Member Number         Print Member Number         Hide on Check         Print Member Number         Print Member Number         Deduction ID         Reter         Payroll         Month         1,000,00         Quarter         Calendar Year                                                                                                    | REHRERET                                                                                                    | Rate Table ta<br>Incellaneous Add<br>Incellaneous Add<br>Incellaneous Add<br>Limits<br>Reduction Limit Type<br>oss<br>or \$1,000 on<br>ction will only<br>paid \$1,000<br>Deduction Ra<br>rate equal to<br>and emp<br>is as shown b | ab.                                       | ,<br>Diagi     |
| Print Employee Social Security Number         Print Employee Social Security Number         Print Employee Social Security Number         Print Employee Social Security Number         Print Employee Social Security Number         Print Employee Social Security Number         Print Employee Social Security Number         Print Employee Social Security Number         Print Employee Social Security Number         Print Employee         Print Employee                                                                                                    | REHIRERET  Click the Retir  REHIRERET  Click the R  Click the R  R  Click the R  Click the R  R  Click the R  Click the R  Click the R  R  Click the R  Click the | Rate Table ta<br>liscellaneous Add<br>Limits<br>reduction Limit Type<br>oss<br>or \$1,000 on<br>tipaid \$1,000<br>Deduction Ra<br>rate equal to<br>and emp<br>s as shown                                                            | ab.                                       | Diagr          |

- On the Deductions screen of the Employee File, add the rehired retiree fee deduction to the employee for Employer contribution only. See Diagram C.
- When calculating a payroll, if the rehired retired employee has reached the \$1,000 lower limit, a payroll message will appear stating the lower limit for the month has been reached for the rehired retiree fee deduction. See Diagram D.
- 4. For any rehired retired employee who reaches the \$1,000 limit, make a deduction/tax adjustment (Payroll screen, Data Entry menu, Deduction/Tax Adjustments) for the rehired retiree fee deduction by entering \$186.20 (\$1,000 lower limit X 18.62% = \$186.20) in the Employer Share field

(\$1,000 lower limit X 18.62% = \$186.20) in the Employer Share field and selecting **Increase Amount or Gross** as the action. See **Diagram** 

Diagram C Employees File Options Reports Pin To Help Employee ID MADISUS 🗸 🎊 Susie Ma Employment History FMLA me & Address ACA 1095s ACA Hours Benefits Certificates Custom Fields Dedu ons Demographics Depe ndents Direct Deposit Education Emergency Contacts Emplo olies To: pr Individual Bank Ac Expensed Payroll Deduction ID REHIRERET ~ ount Numbe Direct Deposit Trans Comments Direct Deposit Bank ID Standard Entry Class Cod Addenda E Amount Due mployee Employe Active Rate Type Balance Rate Type Annual Total Start Date Regular Pay P End Date End Date Process if No Pa Process if No Pay Rate Change Date Deduction Frequency Rate Des Table Rate Add the rehired retiree fee ry Pay Period deduction for Employer only. \* X 4 • Employee Deduction Cross Refe Deduction ID V Deduction V Active Selected ID Der Taxes REHIRERET Rehire Retiree Fee 4 Federal Income Tax Federal Income Tax ent Tax Federal Un loyment Tax FUTA Federal Uni MEDICARE Medi Medicare Pr Calculating Payroll - • × Eile Help Pay Critical Error Employee ID Deduction ID Tax ID Payee ID Pavroll Calculation Started 02/03/2017 1:45:44 PM REHIRERET MADISUS Lower Limit Reached for Month Total Employees Generated: 4 Female, 3 Male, 0 Ur 17 Payee Records Generated Г In this example, Susie Madison has reached the lower limit for the month for the rehired retiree fee deduction.

**E**. Then recalculate the payroll batch selecting to include the appropriate Deduction/Tax Adjustment batch.

**Note:** If you run multiple payrolls in a month, you would only enter this deduction adjustment once per month for each applicable employee (included in the payroll batch when this message first appears).

 When generating the Wyoming Monthly Retirement Report, click the Deductions tab and select Employer in the Rehired Retiree column for the rehired retiree fee deduction. See Diagram F.

| Adjustment Am | ounts<br>Amount | Action                   |           |
|---------------|-----------------|--------------------------|-----------|
| Employee      |                 |                          |           |
| Employer      | 186.20          | Increase Amount or Gross | ~         |
| Gross         |                 | No Action                | ~         |
|               |                 |                          | Diagram E |

Diagram D

6. The rehired retiree fee will be included under the appropriate column on the retirement report submitted to the Retirement Office.

| Deduction ID       V =       Deduction V =       V/2 Description V =       V/2 Description V =       V/2 Description V =       Employee Contribution Paid V =       Employee Contribution Paid V =       Employee Contribution Paid V =       Employee Contribution Paid V =       Employee Contribution Paid V =       Employee Contribution Paid V =       Employee Contribution Paid V =       Employee Contribution Paid V =       Employee Contribution Paid V =       Employee Contribution Paid V =       Employee Contribution Paid V =       Employee Contribution Paid V =       Employee Contribution Paid V =       Employee Contribution V =       Retire Retire Retir                                                                                                    |        |
|----------------------------------------------------------------------------------------------------|--------|
| REHIRERET     Reline Retires Fee     Other     Redirest     IV     Employee     Employee       RET     Ret/involving Retirement     Other     Retirement     IV     Employee     Employee       AFLAC     Afliso Cancer Ins · 125     IV     IV     Employee     IV     IV       AMERLIFE     American Life Ins Co     IV     IV     IV     IV     IV       DUES     Dues-Wyoning Ed Asin     Other     Dues     IV     IV     IV       EQUITURE     Equition Co     Elscive deferrals un     IV     IV     IV                                                                                                    | ee v-e |
| RET     Ret/Yoning Ratirement     Offer     Retirement     IF     Employee     Employee       AFLAC     Aflac Career Ins - 125     IT     IT     It     It       AMERLIFE     American Life Ins Co     It     It     It       DUES     Dues-Wyoning Ed Asan     Other     Dues     It       EQUITURE     Equition Co     Elscive deferrals un     It     It                                                                                                    | 1      |
| AFLAC         Alte Cancer ins : 125         F           AMEPLIFE         American Life ins Co         F           DUES         Dues-Nyoming Cash         Other           DUES         Dues-Nyoming Cash         Other           EQUITURE         Equitine Life ins Co         Electre deferrals un           CAINISH         Camanisment         F                                                                                                    |        |
| AMERUFE     American Life Ins Co     Image: Comparison of Comparison of Compari                                    |        |
| DUES         Dues-Viyoning Ed Asin         Other         Dues           EQUITUFE         Equitibute files Co         Elective deferratis un         Image: Comparison of Comparison of Comparison                                                                                                    |        |
| EQUITURE Equite Let les Co Bective deterrais un Calution Contraction Contracti |        |
| GARNISH Garnishment                                                                                                    |        |
|                                                                                                    |        |
| HEALTH125 Travelers Health Ins 125 Cost of employer-spo Health Ins Click the Deductions tab and select                                                                                                    |        |
| HEALTHINS Travelers Health Ins Co Cost of employer-spo Health Ins Femployer in the Rehired Retiree                                                                                                    |        |
| column for the appropriate deduction.                                                                                                    |        |